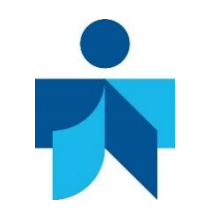

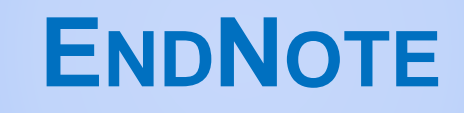

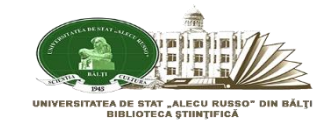

Este un sistem de management al informațiilor bibliografice, utilizat pentru gestionarea

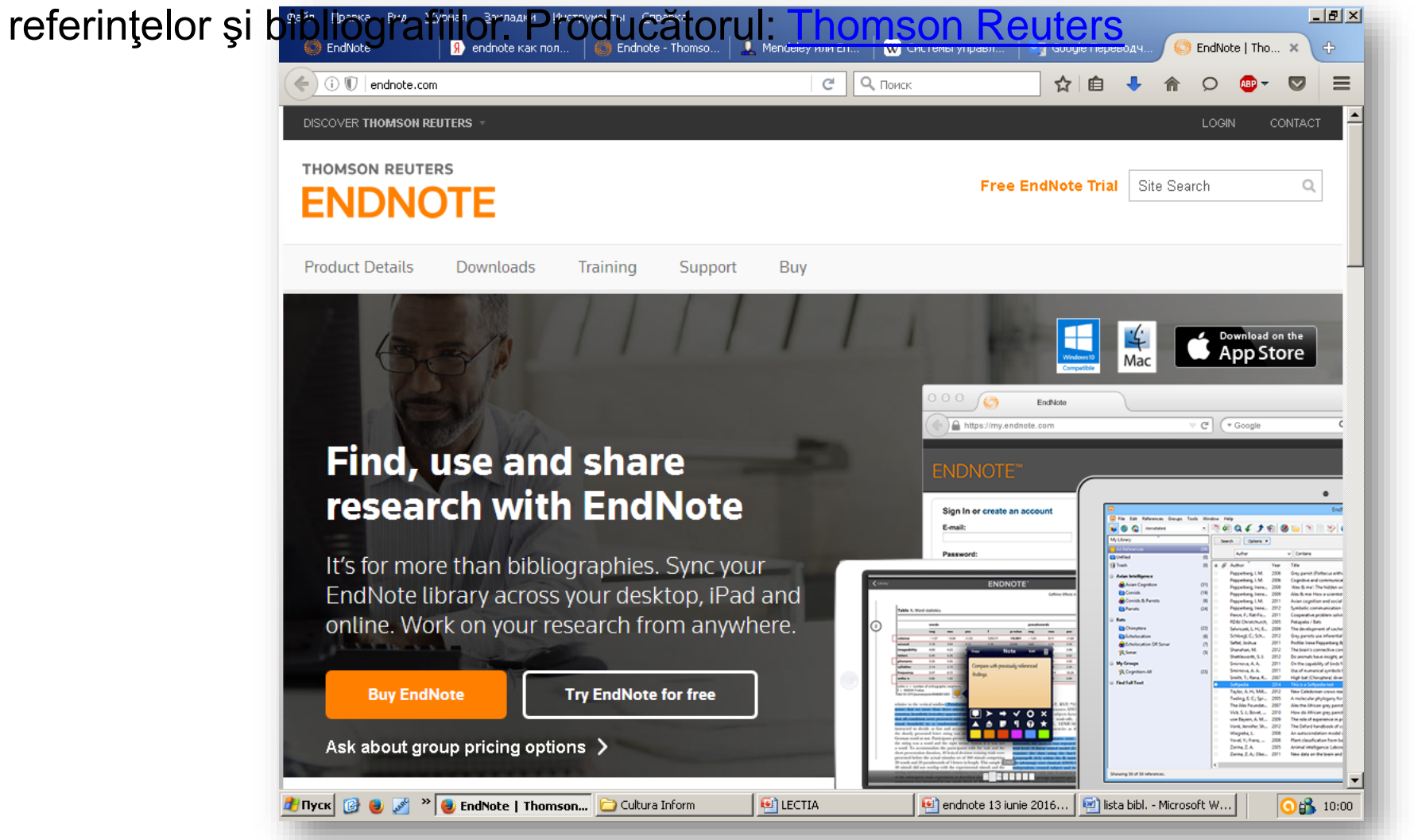

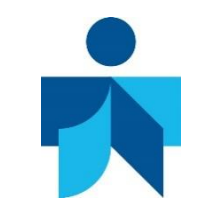

# ENDNOTE

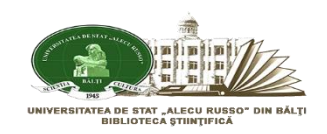

# Softul EndNote ne permite:

- Să selectați rapid și uşor informații de referință dintr-o mare varietate de surse on-line și să le importați în biblioteca dumneavoastră personală.
- Să creaţi un cont on-line pentru căutarea, salvarea şi utilizarea surselor de cercetare.
- Să organizaţi biblioteca electronică (articole, cărţi în format PDF, capitole din cărţi, asociate cu textul referinţelor bibliografice)
- Să stocaţi un număr de până la 50,000 de referinţe în biblioteca dumneavoastră personală protejată prin parolă, accesibilă din orice loc unde este acces la Internet.
- » Să adăugaţi referinţele automat sau manual.
- Să împărtăşiţi referinţele cu alţi utilizatori EndNote pentru o colaborare mai productivă

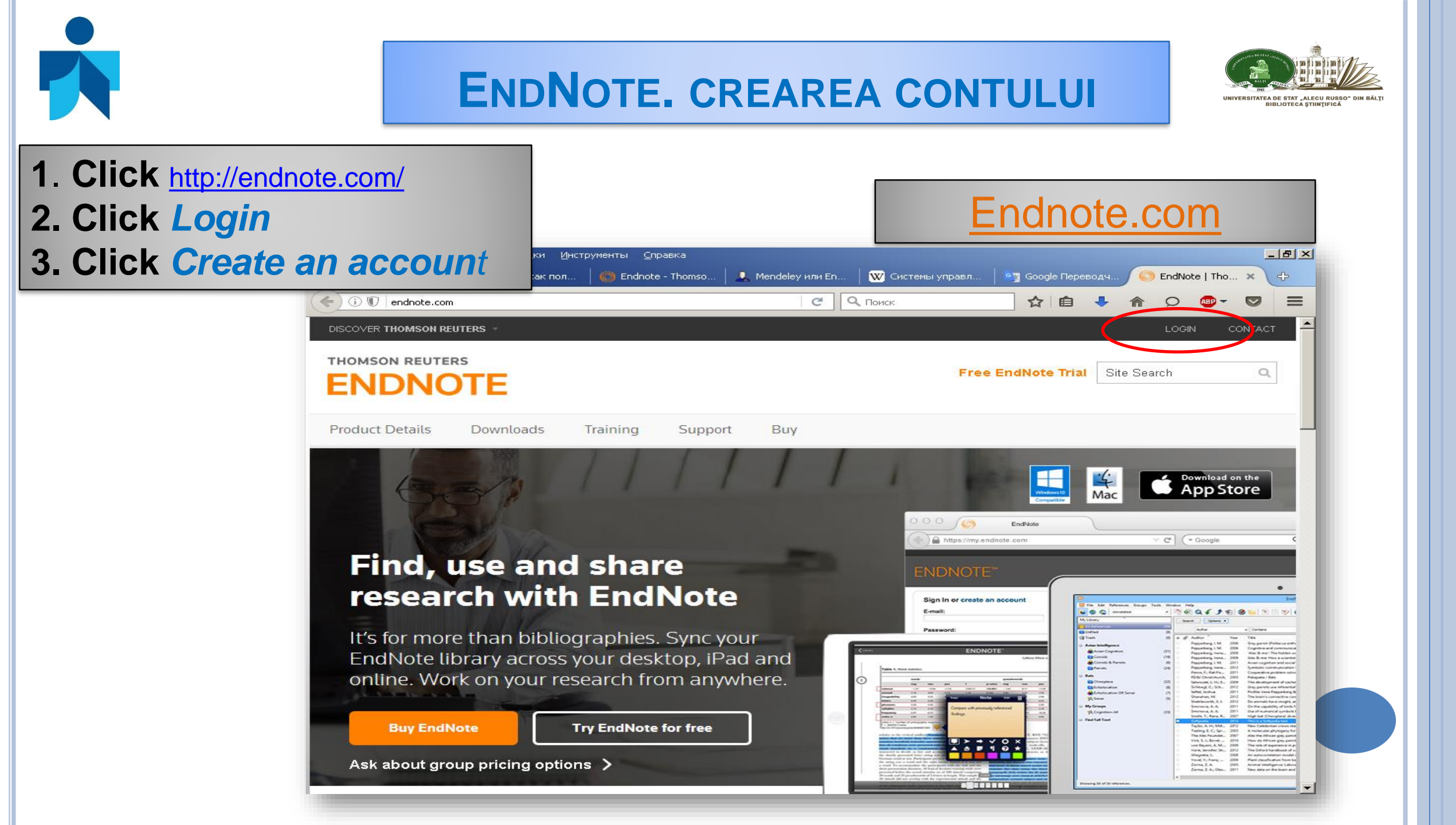

# **ENDNOTE. CREAREA CONTULUI**

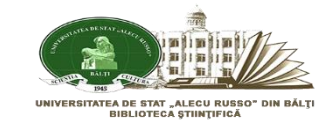

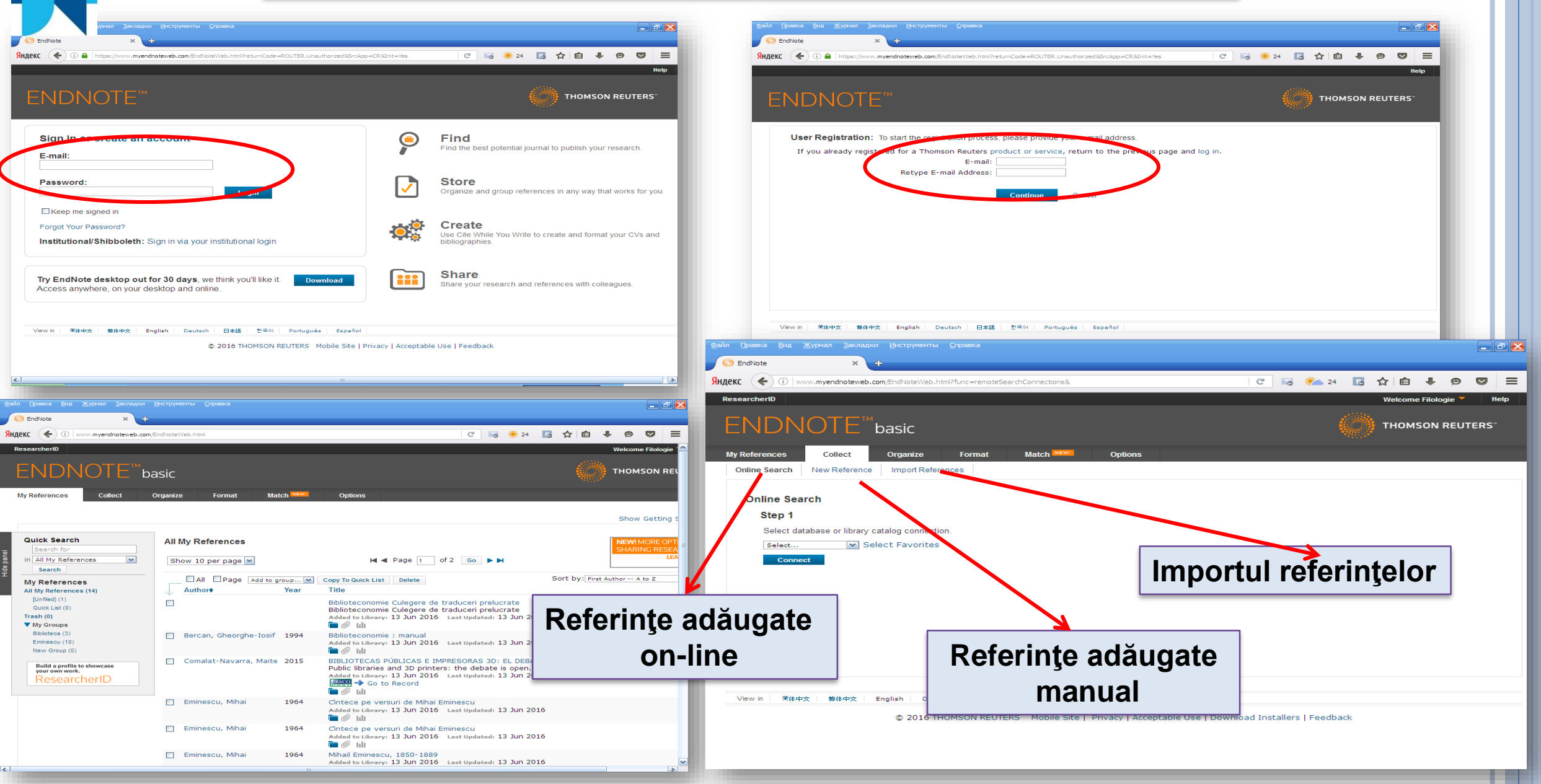

#### **ENDNOTE. ADĂUGAREA REFERINŢELOR ON-LINE** VERGITATES DE STAT. AL COLL RUSSO Правка Вид Журнал Закладки Инструменты Справка \_\_ I 🖻 🖻 EndNote Яндекс ( 🗲 i www.**myendnoteweb.com**/EndNoteWeb.html?func=remoteSearchConnections8 C 🔚 🍋 24 🖪 🟠 自 $\bigtriangledown$ 0 ResearcherID Help \_ = × DNOTF' basic C 🔚 🚧 24 🖪 🏠 自 Ø нлекс My References Collect Organize Format Match Options FNDNOTF THOMSC basic **Online Search** New Reference Import References Collect Online Search Online S Step 1 Step 2 of 3: Connecting to British Library : Library Catalogue Select database or library catalog connection. My Favorites: in: Any Field And M British Library British Library Select ~ Any Field And M Library of Congress Library of Congr And M in: Any Field Natl Lib of Medici Natl Lib of Medicine Connect in: ~ PubMed (NLM) retrieve all records ct a range of records to retrieve Copy to Favorites Remove from Fa Add to my list (25 limit): Remove from my I 1. Select one or mo Select one or more View in 简体中文 癖体中文 English 日本語 한국어 Português 2. Click the Copy to Favorites' 2. Click the "Remov © 2016 THOMSON REUTERS Mobile Site | Privacy | Acceptable Use | Download Installers | Feedbac button button 1. Click butonul Collect View in 简体中文 悠休中立 English Deutsch 日本語 한국어 Português Españo 2. Click Online Search – Pasul 1 © 2016 THOMSON REUTERS Mobile Site | Privacy | A 3. Selectați baza de date sau conexiune la catalogul bibliotecii. 4. Selectați Favorite, una sau mai multe 5. Faceți clic pe butonul "Copiere la Favorite". 6. Conectati 7. Înscrieți titlul căutării (Eminescu) – Pasul 2 și 3 8. Click Căutare

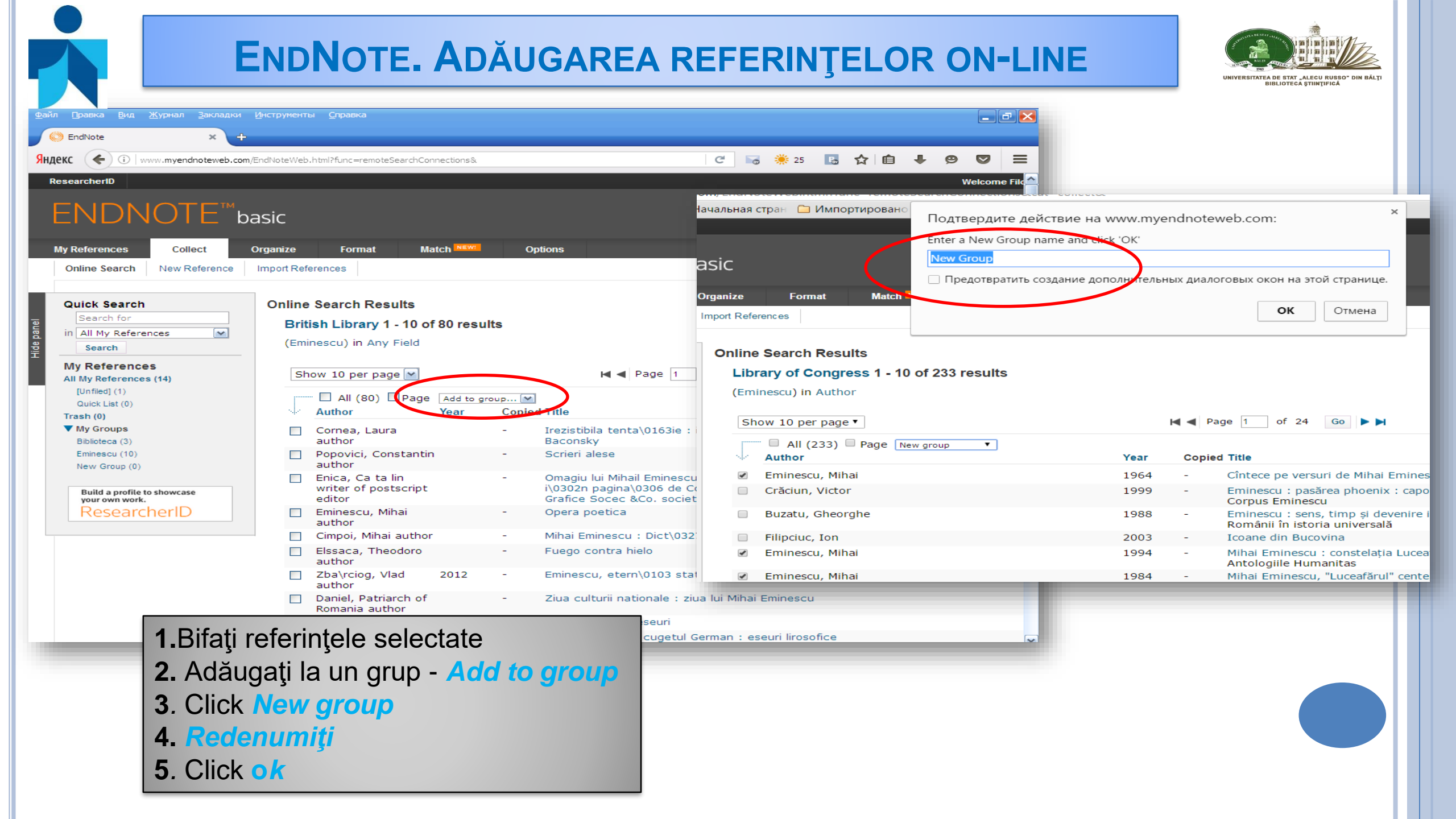

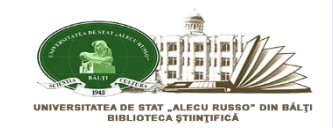

# **ENDNOTE.** ADĂUGAREA REFERINŢELOR ON-LINE

| R     |                                                                            | oasic     |                            |                  |                                                                              |                              |                                            |                                                            |                                   | we                   |
|-------|----------------------------------------------------------------------------|-----------|----------------------------|------------------|------------------------------------------------------------------------------|------------------------------|--------------------------------------------|------------------------------------------------------------|-----------------------------------|----------------------|
|       | My References Collect                                                      | Organize  | e Format                   | Match NEW!       | Options                                                                      |                              |                                            |                                                            |                                   |                      |
| panel | Quick Search<br>Search for<br>in All My References                         | <b>Em</b> | inescu<br>ow 10 per page ▼ |                  |                                                                              |                              |                                            | ► Page 1 of 1                                              | Go                                |                      |
| Hide  | Search                                                                     |           | All Page Ad                | dd to group V Co | py To Quick List                                                             | Delete                       | Remove from Group                          |                                                            |                                   | Sort by: First Autho |
|       | My References<br>All My References (11)<br>[Unfiled] (1)<br>Quick List (0) |           | Eminescu, Mihai            | 196              | 4 ()<br>A                                                                    | intece pe<br>ded to Lil      | versuri de Mihai Er<br>brary: 12 Jun 2016  | minescu<br>Last Updated: 12 Jun 2016                       |                                   |                      |
| (     | Trash (25) Ellipsy<br>▼ My Groups<br>Arghezi (0)                           |           | Eminescu, Mihai            | 196              | i4 N<br>A                                                                    | 1ihail Emi<br>dded to Lii    | nescu, 1850-1889<br>brary: 12 Jun 2016     | Last Updated: 12 Jun 2016                                  |                                   |                      |
| (     | Biblioteconomie (5)<br>Dreiser (0)<br><u>Eminescu (5)</u>                  |           | Eminescu, Mihai            | 198              | 4 N<br>A                                                                     | Aihai Emir<br>Added to Lil   | nescu, "Luceafărul"<br>brary: 12 Jun 2016  | centenar : sesiune jubiliară,<br>Last Updated: 12 Jun 2016 | 1883-1983                         |                      |
|       | New Group (0)<br>View references in E<br>Build a profile to showcase       | Eminescu  | Eminescu, Mihai            | 198              | 6 N                                                                          | lihai Emir<br>dded to Li     | nescu : symposium<br>brary: 12 Jun 2016    | dedicated to the 135th ann                                 | iversary of the greatest Romanian | poet, January 18-19  |
|       | ResearcherID                                                               |           | Eminescu, Mihai            | 19               | <ol> <li>Cic</li> <li>My</li> <li>Clic</li> <li>Clic</li> <li>Viz</li> </ol> | ck M<br>Gro<br>ck E<br>ualiz | y Refere<br>oups<br>minescu<br>zați referi | <b>nces</b><br>I<br>ințele din gru                         | pul <i>Eminescu</i>               |                      |

# **ENDNOTE.** ADĂUGAREA REFERINŢELOR ON-LINE DINTR-O BAZĂ DE DATE (EBSCO)

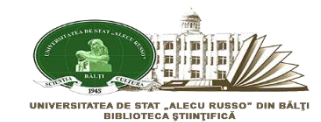

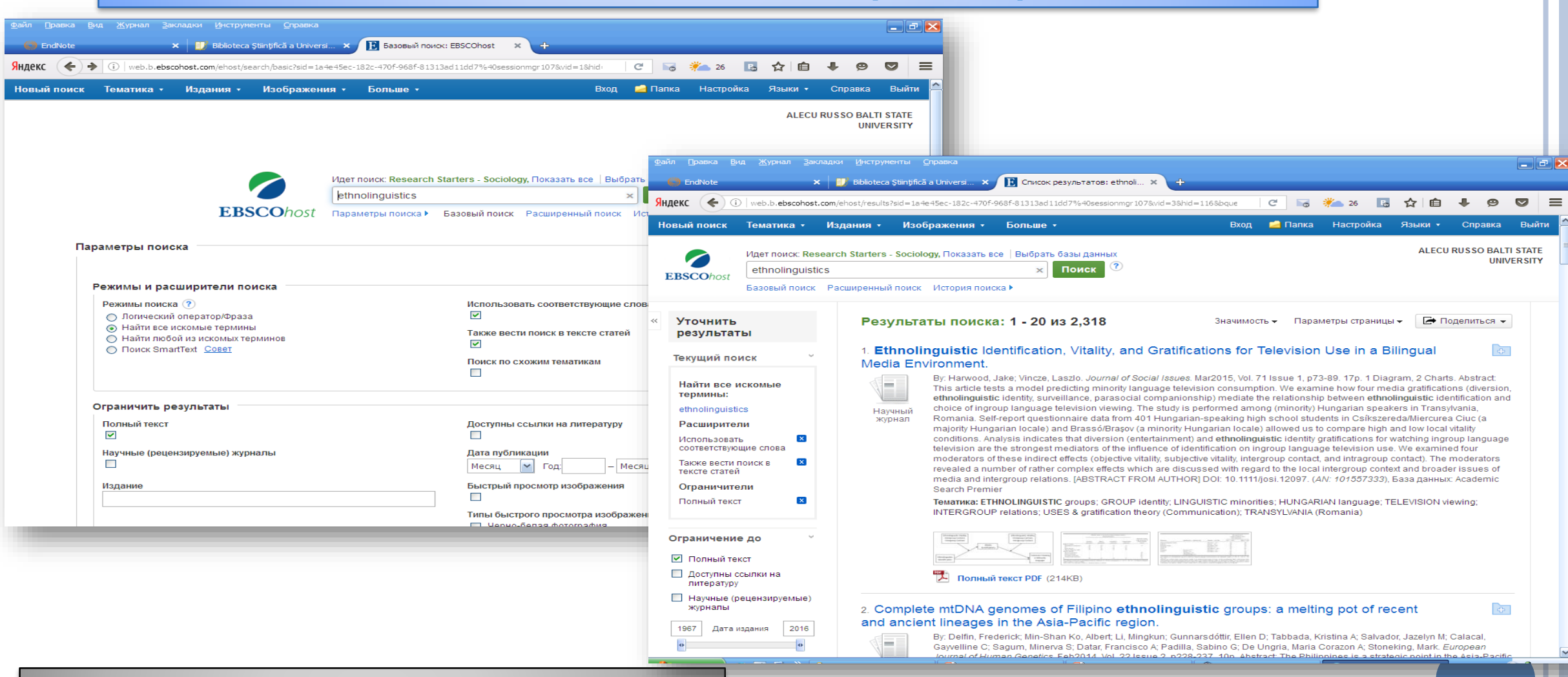

- 1. Accessați baza de date online
- 2. Efectuați căutarea (simplă sau avansată)

#### **ENDNOTE. ADĂUGAREA REFERINȚELOR ON-LINE** DINTR-O BAZĂ DE DATE (EBSCO)

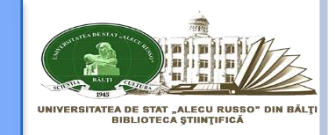

| Fi<br>Find   | C R *                                                    | tial journ                                                                                       | a ☆                                                                                                    | HOM<br>blish y                                                                                                    | SON F                                                                                                    | 9 🛡<br>REUTEF                                                                                                    | Help<br>!S <sup>~~</sup>                                                                                                    |
|--------------|----------------------------------------------------------|--------------------------------------------------------------------------------------------------|----------------------------------------------------------------------------------------------------|----------------------------------------------------------------------------------------------------|----------------------------------------------------------------------------------------------------|----------------------------------------------------------------------------------------------------|----------------------------------------------------------------------------------------------------|
| Fi<br>Find   | nd<br>d the best poten<br><b>Core</b><br>anize and group | ntial journ                                                                                      | nal to pul                                                                                                    | HOM<br>blish y                                                                                                    | SON F                                                                                                    | REUTEF                                                                                                    | Help<br>!S™                                                                                                    |
| Fin<br>Fin   | nd<br>d the best poten<br><b>ore</b><br>anize and group  | ntial journ<br>p referen                                                                         | nal to pul                                                                                                    | blish y                                                                                                    | your re:                                                                                                    | search.                                                                                                    |                                                                                                    |
|              | ore<br>anize and group                                   | p referen                                                                                        |                                                                                                    |                                                                                                    |                                                                                                    |                                                                                                    |                                                                                                    |
|              |                                                          |                                                                                                  | Organize and group references in any way                                                                         |                                                                                                    |                                                                                                    |                                                                                                    | you.                                                                                                    |
| Use<br>bibl  | Cite While You<br>iographies.                            | Write to                                                                                         | create a                                                                                                    | and fo                                                                                                    | ormat yo                                                                                                    | our CVs                                                                                                    | and                                                                                                    |
| Sha Sha      | Share your research and references with colleagues.      |                                                                                                  |                                                                                                    |                                                                                                    |                                                                                                    |                                                                                                    |                                                                                                    |
| ceptable Use | Feedback                                                 |                                                                                                  |                                                                                                    |                                                                                                    |                                                                                                    |                                                                                                    |                                                                                                    |
|              |                                                          |                                                                                                  |                                                                                                    |                                                                                                    | _                                                                                                    |                                                                                                    |                                                                                                    |
|              | Ceptable Use                                             | Use Cite While You<br>bibliographies.<br>Share<br>Share your research<br>ceptable Use   Feedback | Use Cite While You Write to<br>bibliographies.<br>Share<br>Share your research and re<br>ceptable Use   Feedback | Use Cite While You Write to create a bibliographies.  Share Share Share your research and references  ceptable Use   Feedback  TPE myendnotewel | Use Cite While You Write to create and for bibliographies.  Share Share Share your research and references with  ceptable Use   Feedback  TPE myendnoteweb.c | Use Cite While You Write to create and format you bibliographies.  Share Share Share your research and references with colleage ceptable Use   Feedback  Tee myendnoteweb.com | Use Cite While You Write to create and format your CVs a bibliographies.  Share Share Share your research and references with colleagues.  ceptable Use   Feedback  TPE myendnoteweb.com |

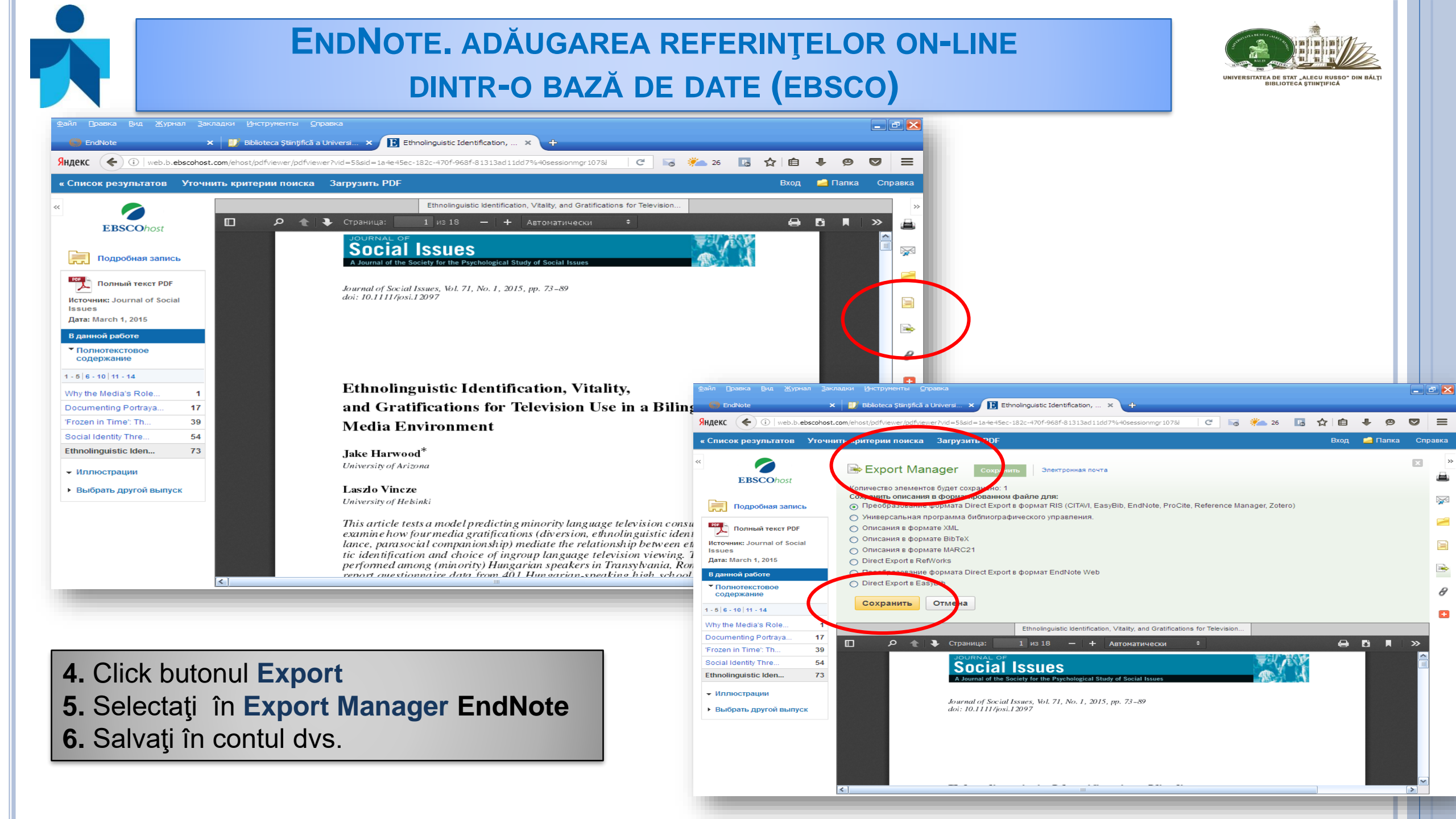

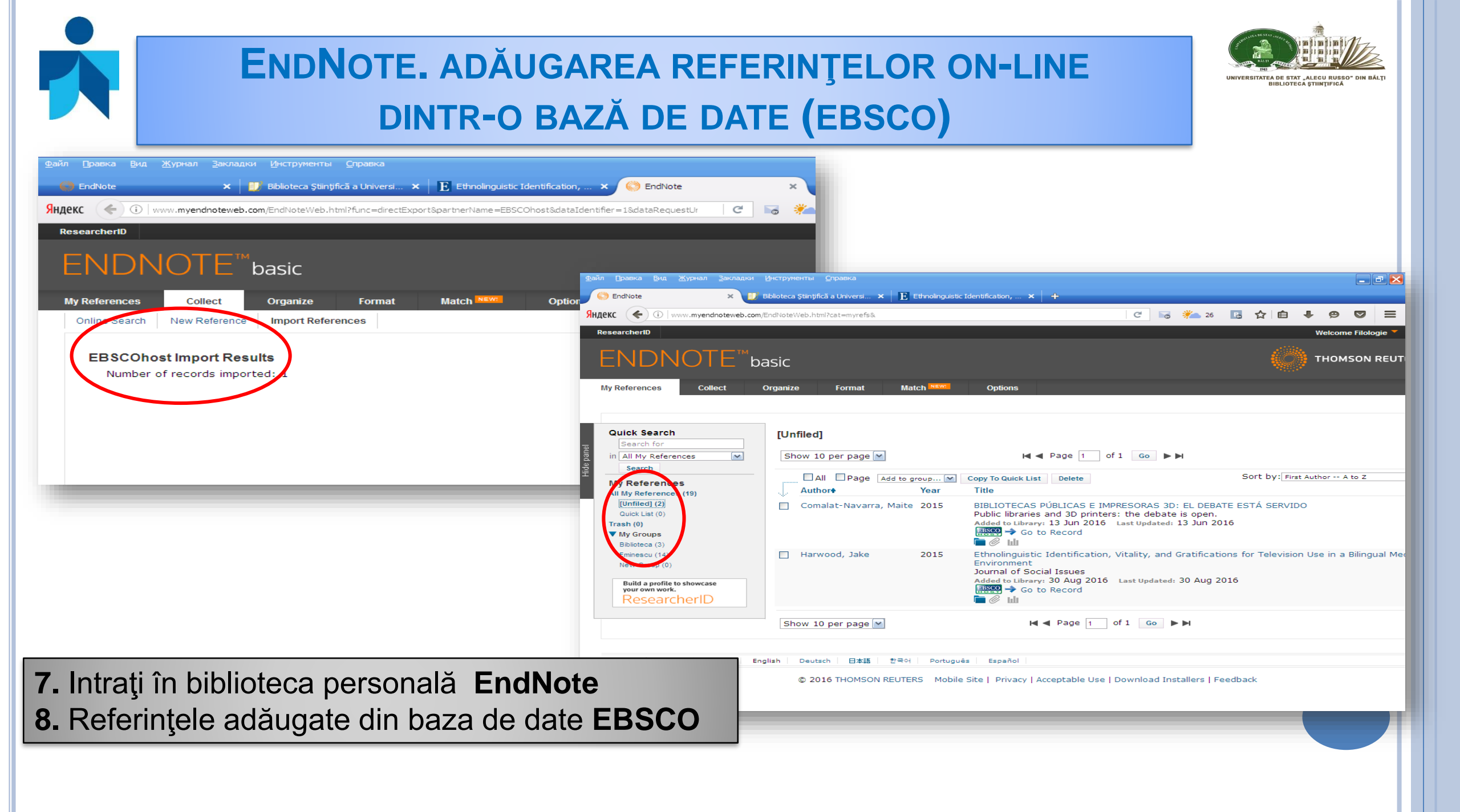

# **ENDNOTE.** ADĂUGAREA REFERINŢELOR ON-LINE DINTR-O BAZĂ DE DATE (PRIMO)

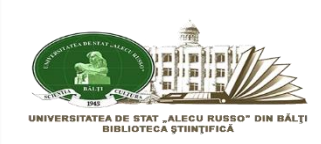

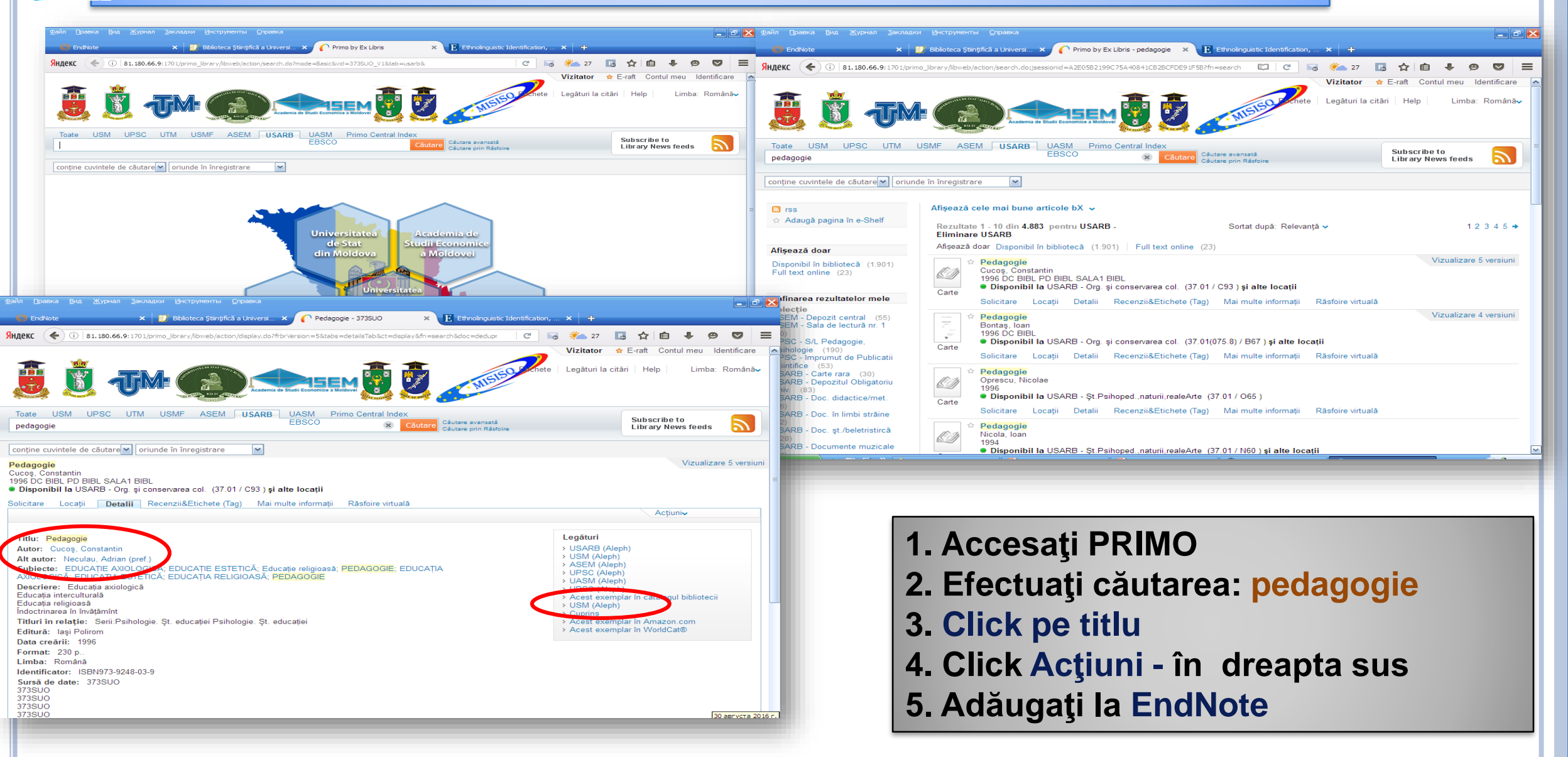

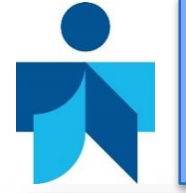

# **ENDNOTE.** ADĂUGAREA REFERINŢELOR ON-LINE DINTR-O BAZĂ DE DATE (PRIMO)

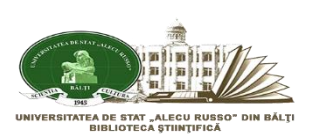

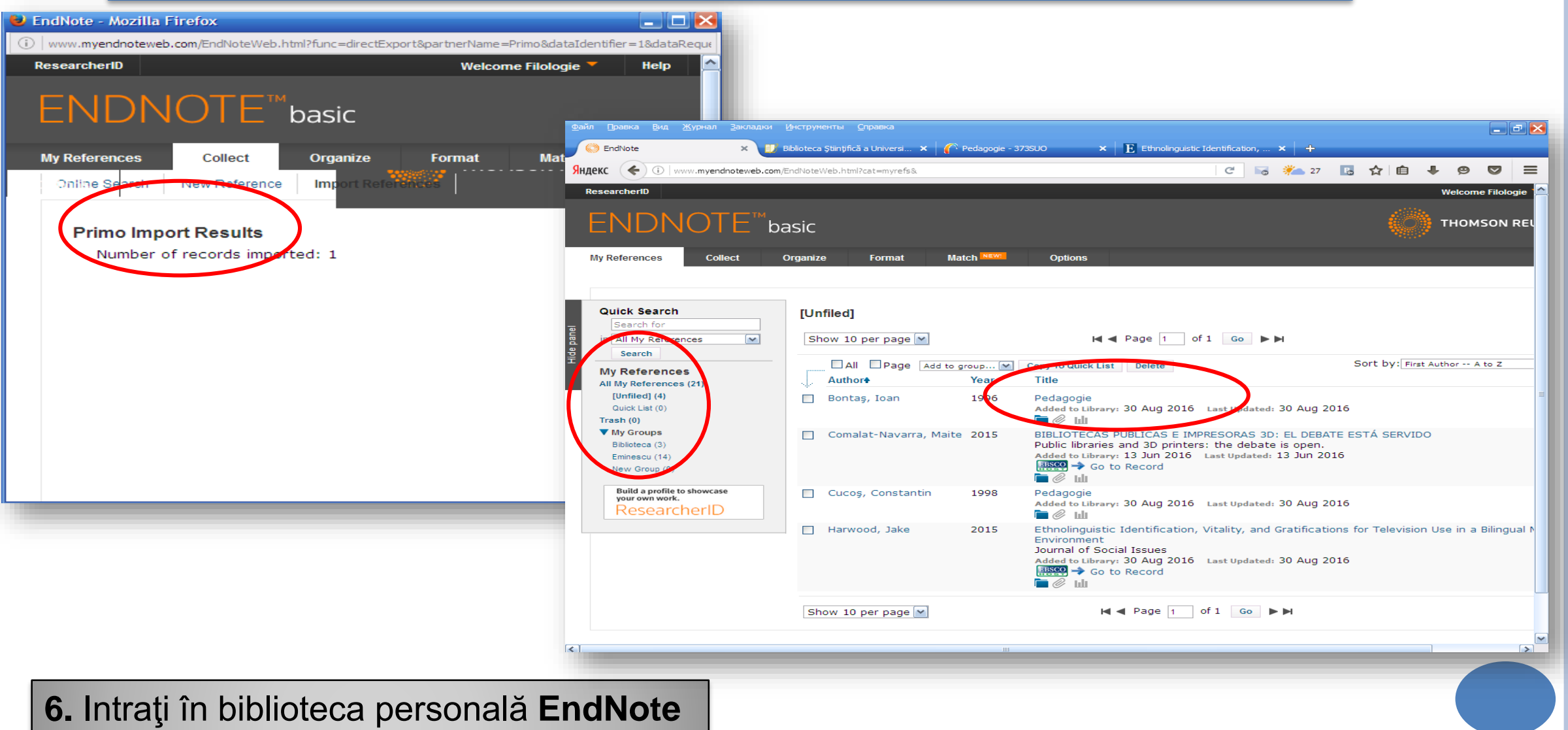

7. Afişaţi rezultatul importat din PRIMO

### ENDNOTE. ADĂUGAREA MANUALĂ A REFERINŢELOR BIBLIOGRAFICE

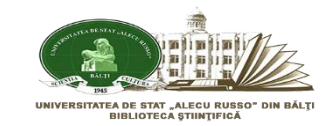

| Basin       Dealers       But Xypean       Bectpyreente       Crpaenca         Image: Contract Contract Contend Contend Contract Contract Contract Contract Conten | C       C       C | енты <u>C</u> правка<br>• Ştintyfică a Universi × Pedagogie - 373SUO ×<br>Web.html?func=new&.<br>• Format Match NEW Options<br>References | Ethnolinguistic Identification, X +<br>C & X 27 R A A A Y C<br>Welcome Filologie *<br>THOMSON REUTERS |
|----------------------------------------------------------------------------------------------------|----------------------------------------------------------------------------------------------------|----------------------------------------------------------------------------------------------------|----------------------------------------------------------------------------------------------------|
| View in 常体中文 修体中文 English Deutsch 日本語 登号어 Português Español         © 2016 THOMSON REUTERS Mobile Site   Privacy   Acceptable Use   Down                                                                                                    | Quick Search       Ne         Search for       Bi         in All My References       M         My References       Au         All My References (21)       Au         Quick List (0)       Ti         Trash (0)       Ye         Biblioteca (3)       See         Eminescu (14)       New Group (0)         Build a profile to showcase       Pu         Your own work.       ResearcherID         Void       Ne         Te       See         Te       Te         Te       Te         Te       Te         Te       Te                                                                                                    | V Reference                                                                                                    | e. Enter each name on a new line.                                                                     |
| <ol> <li>Click butonul Collect</li> <li>Click New Reference</li> <li>Alegeți tipul referintei (carte</li> </ol>                                                                                                    | , articol, etc.)                                                                                                    | lean - Ven                                                                                                    |                                                                                                    |

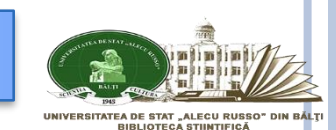

| Pendivote     X       QEKC     ①       Www.myendnoteweb.cc       With the search       Online Search                                                                             | m/EndNoteCa Sainginca a Universi<br>m/EndNoteWeb.html?func=new&                                                  | x C Pedagogie - 373500 X E                                                            | C G                                                                                                    | 7 🖪 👌 自 🖡 😕                                                                                                    |                                                 |                                                                                                    |                                                                                      |
|----------------------------------------------------------------------------------------------------|----------------------------------------------------------------------------------------------------|---------------------------------------------------------------------------------------|----------------------------------------------------------------------------------------------------|----------------------------------------------------------------------------------------------------|-------------------------------------------------|----------------------------------------------------------------------------------------------------|--------------------------------------------------------------------------------------|
| Quick Search         Search for         in All My References         Search         My References         All My References         All My References         All My References  | New Reference<br>Bibliographic<br>Fields:<br>Reference Type:                                                     | Cancel Save Reference is s                                                            | aved.                                                                                                    |                                                                                                    | =====                                           |                                                                                                    |                                                                                      |
| [Unfiled] (5)<br>Quick List (0)<br>Trash (0)<br>▼ My Groups<br>Biblioteca (3)<br>Eminescu (14)<br>New Group (0)<br>Build a profile to showcase<br>your own work.<br>ResearcherID | Title:<br>Year:<br>Series Editor:<br>Series Title:<br>Place Published:<br>Publisher:                             | Use format Last Name, First name. En<br>Lingvistica integrală<br>1996<br>București    | iter eac Файл Праека Вид Журнал<br>C EndNote<br>Яндекс С ОТ<br>ResearchertD<br>My References Cot                                                                                                    | Закладки Инструменты Оправка<br>× II Biblioteca Ştiintfică a Universi<br>noteweb.com/EndNoteWeb.html?func=chan<br>basic<br>ect Organize Format | X Pedagogie -<br>geFoldersNav&currentFold       | 373SUO × E Ethnolinguistic Identification, × der Id=18.currentFolderName= C © & ***                                                                                                    | ■<br>27                                                                              |
|                                                                                                    | Number of Volumes:<br>Series Volume:<br>Number of Pages:<br>Pages:<br>Editor:<br>Edition:<br>Note: The above fie | 184<br>Editura Fundației Culturale Române<br>elds are needed for most bibliographic s | Quick Search       Search for       in All My References       Search       My References       All My References       Quick List (0)       Trash (0)       ▼ My Groups       Biblioteca (3)       Eminescu (14)       Lingvistica (2) | Lingvistica  Show 10 per page  All Page  Coşeriu, Euger  Harwood, their                                                                        | e Add to orous (14)<br>Year<br>niu 1996<br>2015 | H ◄ Page 1 of 1 Go ► ►<br>Constant of the Page 1 of 1 Go ► ►<br>Constant of the Page 1 of 1 Go ► ►<br>Constant of the Page 1 of 1 Go ► ►<br>Constant of the Page 1 of 1 Go ► ►<br>Constant of the Page 1 of 1 Go ► ►<br>Constant of Social Issues<br>Added to Library: 30 Aug 2016 Last Updated: 30 Au<br>Constant of Social Issues<br>Added to Library: 30 Aug 2016 Last Updated: 30 Au | Sort by: First Author A to Z<br>ig 2016<br>cations for Television Use in a Bilingual |

- 6. Click My Reference și identificați referința salvată
- 7. Click pe referința salvată și verificați detaliile

#### ENDNOTE. IMPORTAREA REFERINŢELOR BIBLIOGRAFICE (FORMAT COMPATIBIL)

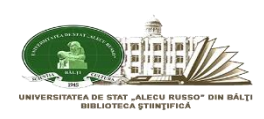

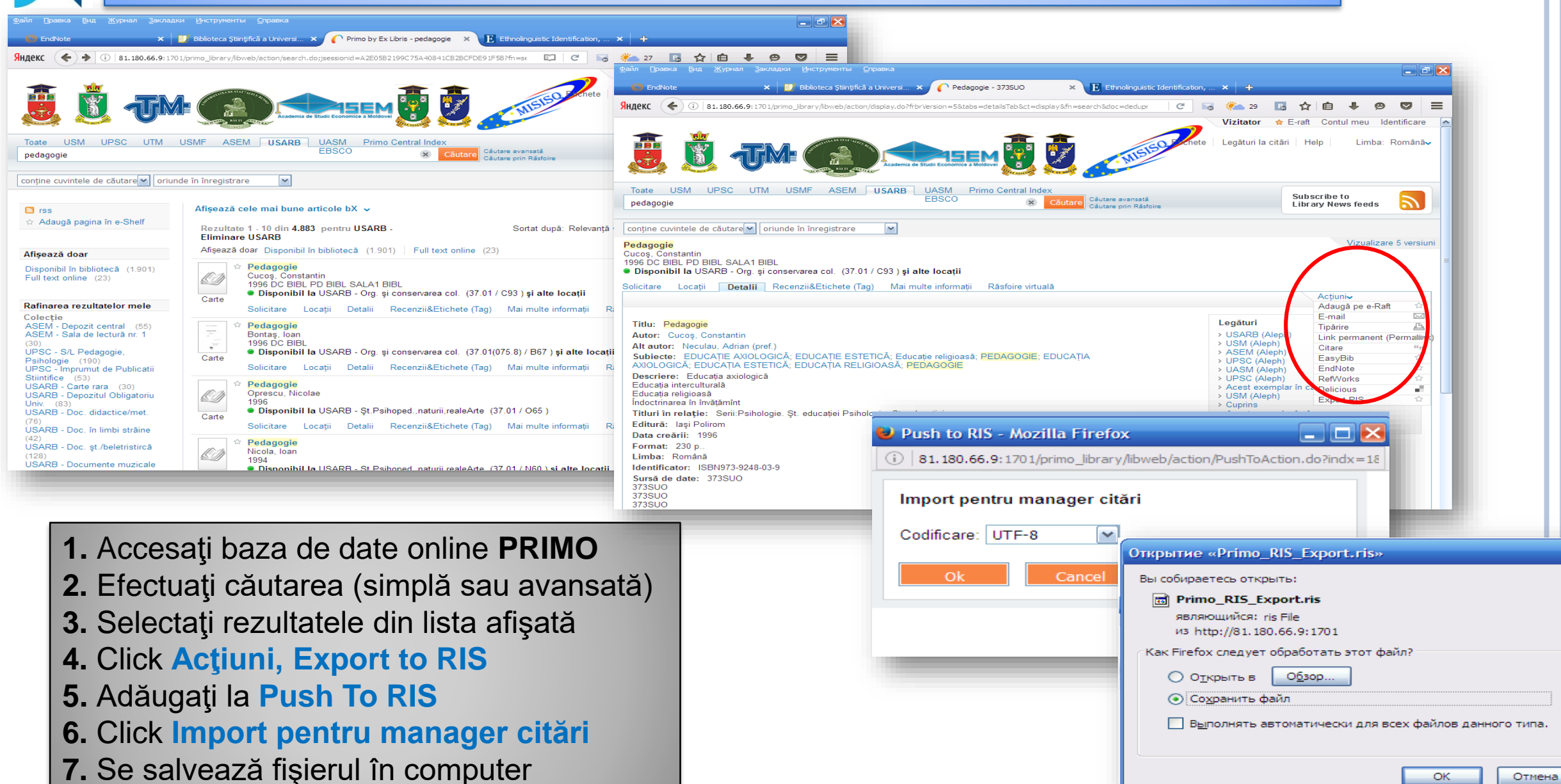

#### EndNote. Importarea referinţelor bibliografice (format compatibil)

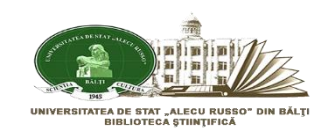

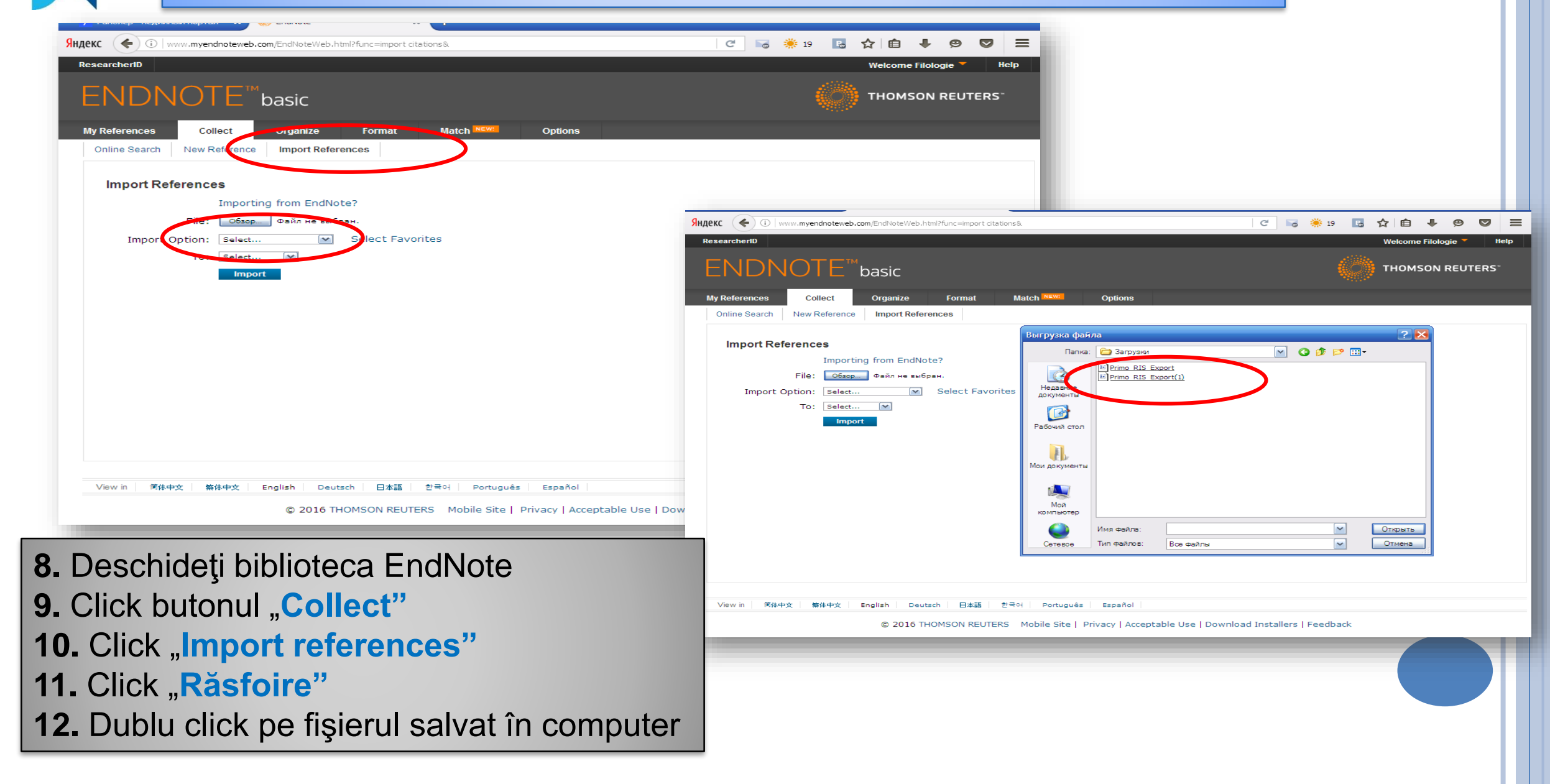

# EndNote. Importarea referințelor bibliografice (format compatibil)

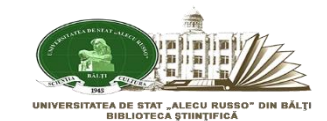

| Яндекс ( ) www.myendnoteweb.com/EndNoteWeb.html?func=import citations&                                                                                                    | C 👼 🔅 19 🚺 😭                                                 |                            |                                                                                                    |
|----------------------------------------------------------------------------------------------------|--------------------------------------------------------------|----------------------------|----------------------------------------------------------------------------------------------------|
| ResearcherID                                                                                                    | We                                                           | come Filologie 🔻 🛛 Help    |                                                                                                    |
| ENDNOTE <sup>™</sup> basic                                                                                                    | 🧼 тн                                                         | OMSON REUTERS <sup>®</sup> |                                                                                                    |
| My References         Collect         Organize         Format         Match         NEWE         Options           Online Search         New Reference         Import References         Import References         Import Reference |                                                              |                            |                                                                                                    |
| Import References                                                                                                    | Файл Правка Вид Журнал Закладки И<br>С EndNote × +           |                            |                                                                                                    |
| Importing from EndNote?                                                                                                    | Яндекс 🔶 🛈 www.myendnoteweb.com/E                            | ndNoteWeb.html?cat=myrefs& | C 🗟 🌞 19 🖪 🛧 🖨 🗣 🥥 🚍                                                                                                    |
| File: O630p Primo_RIS_Export.ris                                                                                                    | ResearcheriD                                                 |                            | Welcome Filologie 🔻                                                                                                    |
| Inport Option: Refman RIS Select Favorites<br>To: - Lingvistica M                                                                                                    | ENDNOTE <sup>™</sup> ba                                      | sic                        |                                                                                                    |
| Import                                                                                                    | My References Collect O                                      | rganize Format Match NE    | Options                                                                                                    |
|                                                                                                    |                                                              |                            |                                                                                                    |
|                                                                                                    | Quick Search                                                 | Lingvistica                |                                                                                                    |
|                                                                                                    | in All My B frances                                          | Show 10 per page 💌         | I ← Page 1 of 1 Go ► ►                                                                                                    |
|                                                                                                    | 원<br>My References<br>All My References (23)                 | All Page Add to group      | Copy To Quick List Delete Remove from Group Sort by: First Author A to Z                                                                    |
|                                                                                                    | [Unfiled] (3)<br>Guick List (0)<br>Trash (0)                 | Coșeriu, Eugeniu           | 5 Lingvistica integrală<br>Added to Library: 30 Aug 2016 Last Updated: 30 Aug 2016                                                          |
|                                                                                                    | ▼ My Groups<br>Biblioteca (3)<br>Eminescu (14)               | 🗌 Cucoș, Constantin 1994   | Redanogie<br>Added to Library: 01 Sep 2016 Last Updated: 01 Sep 2016                                                                        |
|                                                                                                    | Lingvistica (3)<br>New Group (0)                             | Harwood, Jake 2015         | Ethnolinguistic Identification, Vitality, and Gratifications for Television Use in a Bilingual M<br>Environment<br>Journal of Social Issues |
| View in 简体中文 第体中文 English Deutsch 日本語 한국어 Português Español<br>© 2016 THOMSON REUTERS Mobile Site   Privacy   Accep                                                                                                    | Build a professor showcase<br>your own work.<br>ResearcherID |                            | Added to Library: 30 Aug 2016 Last Updated: 30 Aug 2016<br>∰∰∰ → Go to Record<br>■ Ø Idl                                                    |
|                                                                                                    |                                                              | Show 10 per page           | I ◄ Page 1 of 1 Go ► ►                                                                                                    |
|                                                                                                    |                                                              |                            |                                                                                                    |

- 13. Selectați tipul fișierului (RefMan RIS)
- 14. Selectați locul unde vor fi importate referințele (grupul)
- 15. Click "Import"
- 16. Importarea referințelor în biblioteca EndNote
- 17. Vizualizarea referințelor importate

itsch 日本語 한국어 Português Español

016 THOMSON REUTERS Mobile Site | Privacy | Acceptable Use | Download Installers | Feedback

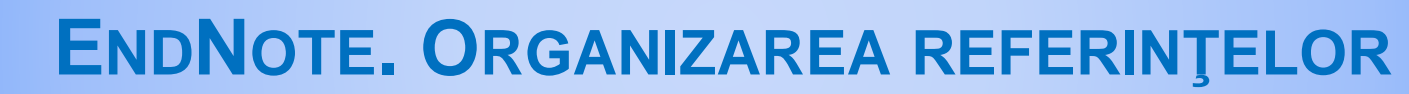

TEA DE STAT "ALECU RUSSO" DIN BĂLŢ BIBLIOTECA STIINTIFICĂ

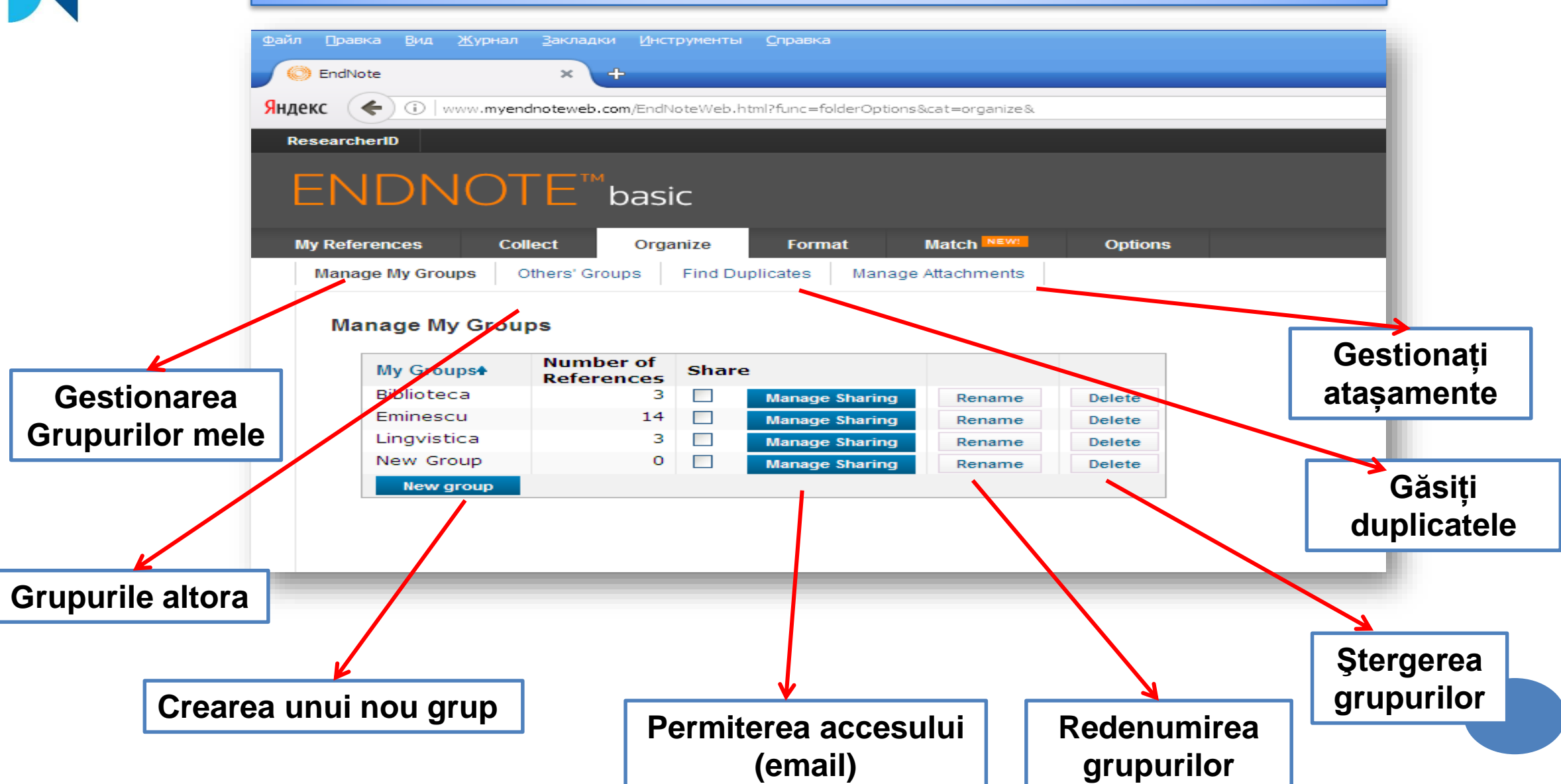

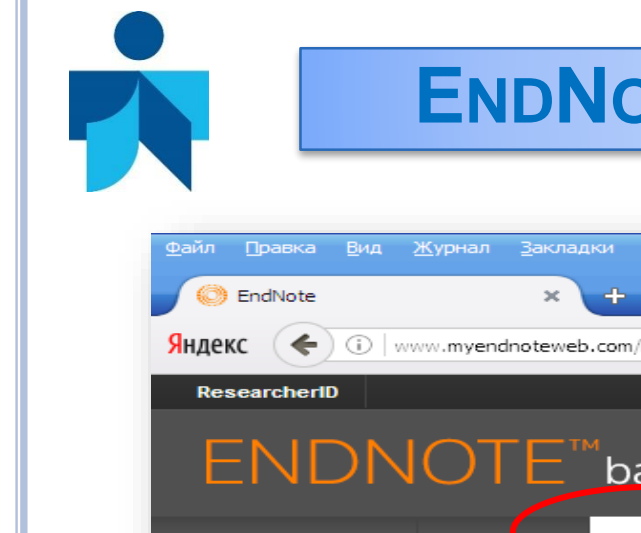

### **ENDNOTE. ORGANIZAREA REFERINŢELOR**

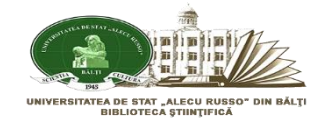

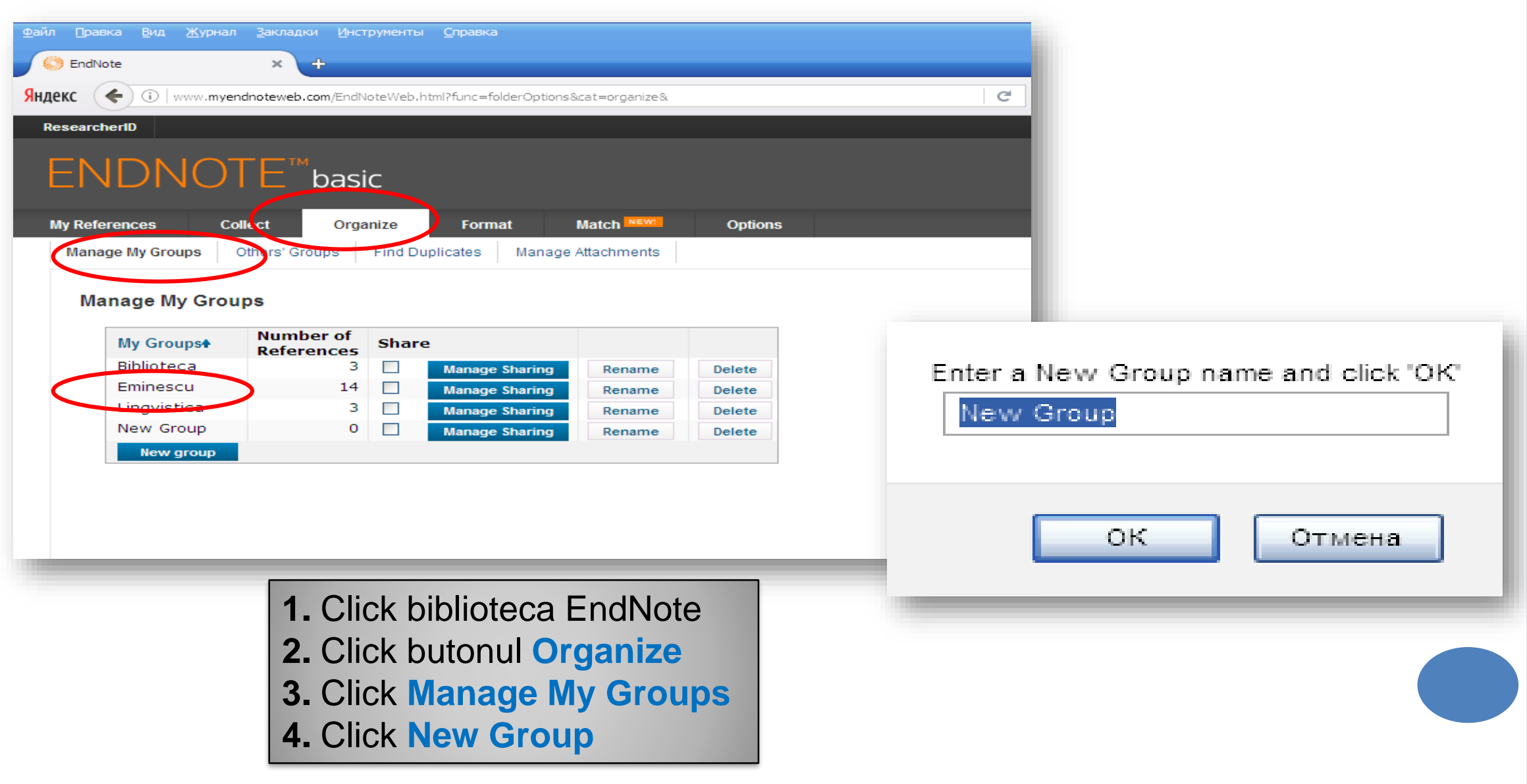

# **ENDNOTE. CITAREA REFERINȚELOR. GENERAREA AUTOMATĂ A BIBLIOGRAFIEI (DIN CONTUL WEB)**

🔘 EndNote

ResearcherID

Mv References

Bibliography

Bibliography

Numbered Refman (RIS) Export

Turabian 8th Author-Date

Science

Bibliography

Яндекс

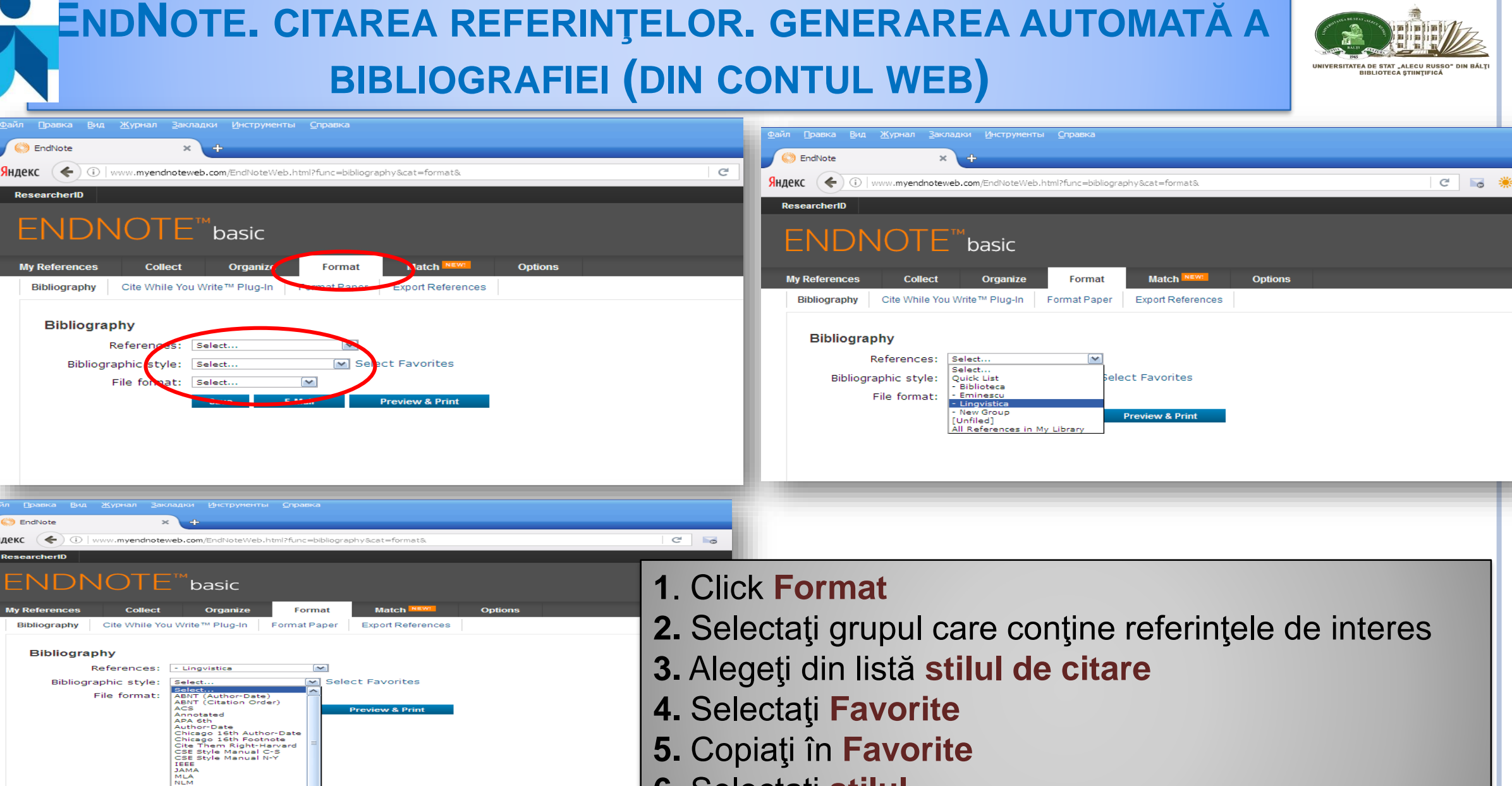

6. Selectați stilul

#### **ENDNOTE. CITAREA REFERINȚELOR. GENERAREA AUTOMATĂ A** BIBLIOGRAFIEI (DIN CONTUL WEB)

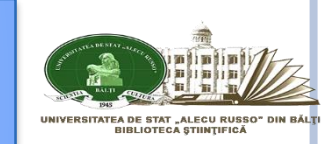

| Файл Правка Вид Журнал Закладки Инструменты <u>С</u> правка                                                                                                    |                                                                                                    |                                                                                                    |
|----------------------------------------------------------------------------------------------------|----------------------------------------------------------------------------------------------------|----------------------------------------------------------------------------------------------------|
| S EndNote × +                                                                                                    |                                                                                                    | Открытие «exportlist.html»                                                                                                    |
| SHARKet     Image: Content of the state of the state of                                                                                                    | C 22 C A A A P O C E<br>Welcome Filologie Help<br>THOMSON REUTERS<br>Hide                                                      | Вы собираетесь открыть:<br>exportlist.html<br>являющийся: Firefox HTML Document (745 байт)<br>из http://www.myendnoteweb.com<br>Как Firefox следует обработать этот файл?<br>Открыть в Firefox (по умолчанию)<br>Содранить файл<br>Выполнять автоматически для всех файлов данного типа. |
| save E-Mail Preview & Print<br>AFA 6th<br>Chicago 16th Aut<br>Chicago 16th Aut<br>Chic | formatul fişierului (.html, .<br>fişierul<br>deţi şi verificaţi fişierul (cu bi                                                | txt, .rtf)<br>rowser Internet sau editor text)                                                                                                    |
| Файл         Правка         Вид         Журнал         Закладки         Инструменты         Справка           EndNote         ×         Title         ×         +           Яндекс         ()         file:///C:/DOCUME~1/BIBLIO~1/LOCALS~1/Temp/exportist.html                                                                                                    | C 🕞 🌞 22 🖪 1                                                                                                    | _ ⊡ X<br>☆ @ + 9 V Ξ                                                                                                    |
| COȘERIU, E. Lingvistica integrală. București: 1996. 184.                                                                                                    |                                                                                                    |                                                                                                    |
| CUCOS, C.; CUCOS, C. Pedagogie. Iasi                                                                                                    |                                                                                                    |                                                                                                    |
| Iasi: Iaşi Polirom, 1998.<br>HARWOOD, J.; VINCZE, L. Ethnolinguistic Identification, Vitality, and Gratifications fo<br>2015. ISSN 00224537. Disponivel em: < <u>http://search.ebscohost.com/login.aspx?direct</u>                                                                                                    | or Television Use in a Bilingual Media Environment. <b>Journal of Soci</b><br>=true&db=aph&AN=101557333(=ru&site=ehost-live >. | ial Issues, v. 71, n. 1, p. 73-89,                                                                                                    |
|                                                                                                    |                                                                                                    |                                                                                                    |

How To Use EndNote in 7 Minutes (Windows Version)

# **ENDNOTE:** TUTORIAL

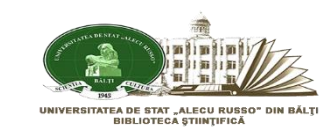

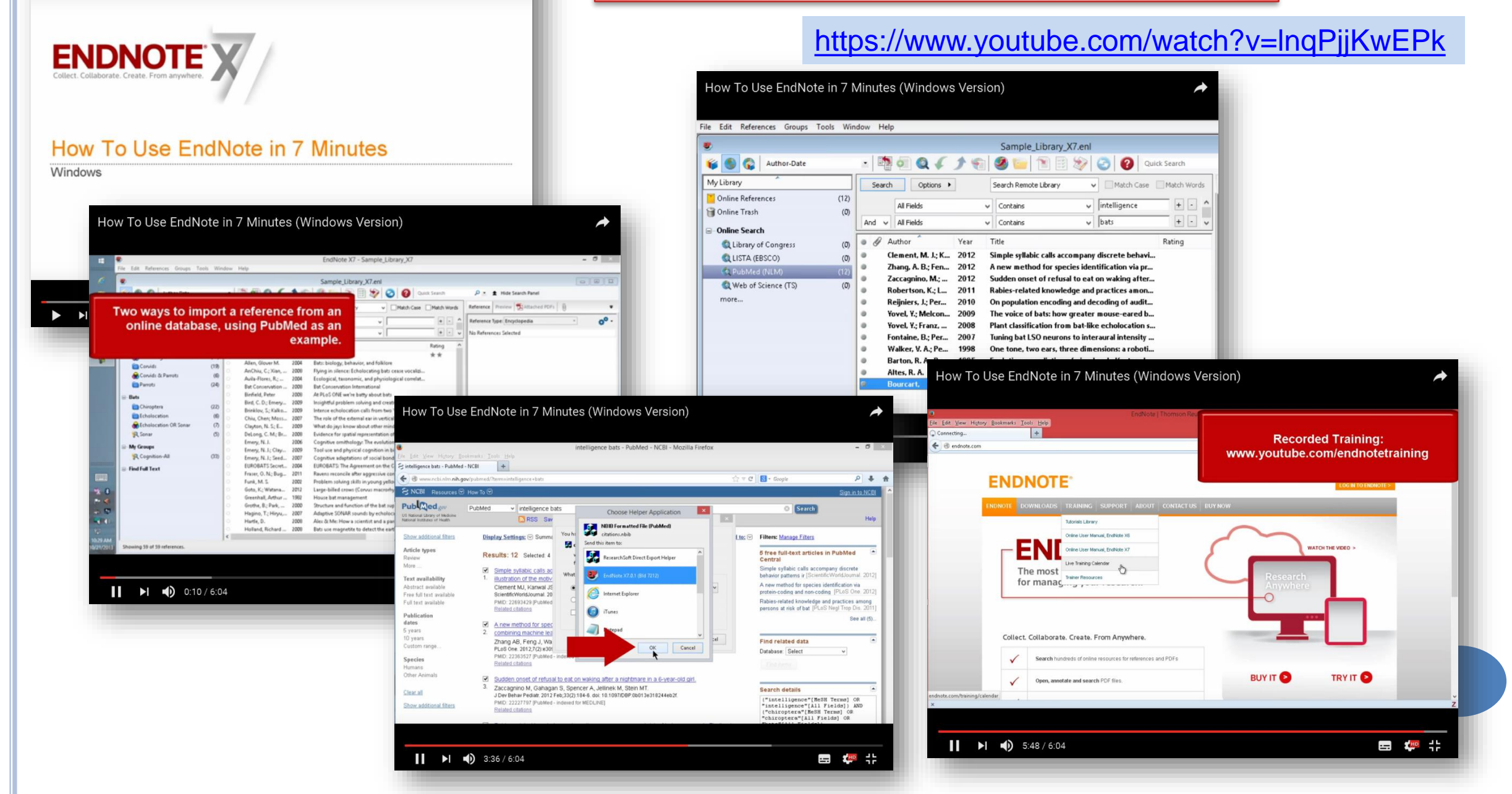